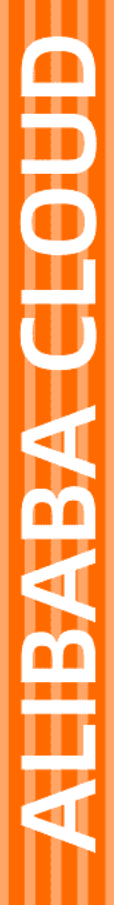

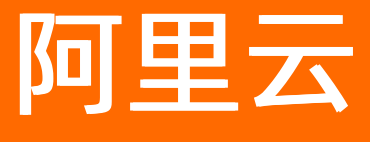

移动热修复 用户指南

文档版本: 20220311

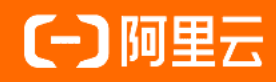

### 法律声明

阿里云提醒您在阅读或使用本文档之前仔细阅读、充分理解本法律声明各条款的内容。 如果您阅读或使用本文档,您的阅读或使用行为将被视为对本声明全部内容的认可。

- 您应当通过阿里云网站或阿里云提供的其他授权通道下载、获取本文档,且仅能用 于自身的合法合规的业务活动。本文档的内容视为阿里云的保密信息,您应当严格 遵守保密义务;未经阿里云事先书面同意,您不得向任何第三方披露本手册内容或 提供给任何第三方使用。
- 未经阿里云事先书面许可,任何单位、公司或个人不得擅自摘抄、翻译、复制本文 档内容的部分或全部,不得以任何方式或途径进行传播和宣传。
- 由于产品版本升级、调整或其他原因,本文档内容有可能变更。阿里云保留在没有 任何通知或者提示下对本文档的内容进行修改的权利,并在阿里云授权通道中不时 发布更新后的用户文档。您应当实时关注用户文档的版本变更并通过阿里云授权渠 道下载、获取最新版的用户文档。
- 4. 本文档仅作为用户使用阿里云产品及服务的参考性指引,阿里云以产品及服务的"现状"、"有缺陷"和"当前功能"的状态提供本文档。阿里云在现有技术的基础上尽最大努力提供相应的介绍及操作指引,但阿里云在此明确声明对本文档内容的准确性、完整性、适用性、可靠性等不作任何明示或暗示的保证。任何单位、公司或个人因为下载、使用或信赖本文档而发生任何差错或经济损失的,阿里云不承担任何法律责任。在任何情况下,阿里云均不对任何间接性、后果性、惩戒性、偶然性、特殊性或刑罚性的损害,包括用户使用或信赖本文档而遭受的利润损失,承担责任(即使阿里云已被告知该等损失的可能性)。
- 5. 阿里云网站上所有内容,包括但不限于著作、产品、图片、档案、资讯、资料、网站架构、网站画面的安排、网页设计,均由阿里云和/或其关联公司依法拥有其知识产权,包括但不限于商标权、专利权、著作权、商业秘密等。非经阿里云和/或其关联公司书面同意,任何人不得擅自使用、修改、复制、公开传播、改变、散布、发行或公开发表阿里云网站、产品程序或内容。此外,未经阿里云事先书面同意,任何人不得为了任何营销、广告、促销或其他目的使用、公布或复制阿里云的名称(包括但不限于单独为或以组合形式包含"阿里云"、"Aliyun"、"万网"等阿里云和/或其关联公司品牌,上述品牌的附属标志及图案或任何类似公司名称、商号、商标、产品或服务名称、域名、图案标示、标志、标识或通过特定描述使第三方能够识别阿里云和/或其关联公司)。
- 6. 如若发现本文档存在任何错误,请与阿里云取得直接联系。

# 通用约定

| 格式          | 说明                                     | 样例                                                  |
|-------------|----------------------------------------|-----------------------------------------------------|
| ⚠ 危险        | 该类警示信息将导致系统重大变更甚至故<br>障,或者导致人身伤害等结果。   | ⚠ 危险 重置操作将丢失用户配置数据。                                 |
| ⚠ 警告        | 该类警示信息可能会导致系统重大变更甚<br>至故障,或者导致人身伤害等结果。 | 警告<br>重启操作将导致业务中断,恢复业务<br>时间约十分钟。                   |
| 〔〕) 注意      | 用于警示信息、补充说明等,是用户必须<br>了解的内容。           | 大意<br>权重设置为0,该服务器不会再接受新<br>请求。                      |
| ⑦ 说明        | 用于补充说明、最佳实践、窍门等,不是<br>用户必须了解的内容。       | <ul><li>⑦ 说明</li><li>您也可以通过按Ctrl+A选中全部文件。</li></ul> |
| >           | 多级菜单递进。                                | 单击设置> 网络> 设置网络类型。                                   |
| 粗体          | 表示按键、菜单、页面名称等UI元素。                     | 在 <b>结果确认</b> 页面,单击 <b>确定</b> 。                     |
| Courier字体   | 命令或代码。                                 | 执行    cd /d C:/window    命令,进入<br>Windows系统文件夹。     |
| 斜体          | 表示参数、变量。                               | bae log listinstanceid                              |
| [] 或者 [alb] | 表示可选项,至多选择一个。                          | ipconfig [-all -t]                                  |
| {} 或者 {a b} | 表示必选项,至多选择一个。                          | switch {act ive st and}                             |

# 目录

| 1.首页概览          | 05 |
|-----------------|----|
| 2.版本创建          | 06 |
| 3.补丁管理          | 07 |
| 3.1. 生成补丁       | 07 |
| 3.2. 上传补丁       | 10 |
| 3.3. 调试补丁       | 11 |
| 3.4. 发布补丁       | 13 |
| 3.4.1. 补丁发布推荐流程 | 13 |
| 3.4.2. 新建发布     | 13 |
| 3.4.3. 终止发布     | 15 |
| 3.4.4. 查看发布数据   | 16 |
| 3.5. 回滚补丁       | 18 |
| 4.过滤机型          | 20 |
| 5.计费数据          | 22 |

# 1.首页概览

查看移动热修复控制台首页概览数据。

### 操作步骤

1. 登录移动热修复控制台, 默认进入首页概览页面。

| ∃ (-)阿里云         |                     | Q 搜索文档、控制台、API、解决7   | 方案和资源 费用 工单 备案 企业 支持 | EM 🖸 🗘 🛱 🕐 🕅 🏟 |
|------------------|---------------------|----------------------|----------------------|----------------|
| 移动研发平台EMAS / 移动热 | 修复 / 概览             |                      |                      |                |
| 移动热修复            | 热修复_不能删 ▼ ● 热修复_不能删 | •                    |                      |                |
| 概览               | 应用信息                |                      |                      |                |
| 补丁管理             | 本月累计月活设备            | 本月接口调用次数             | 本月调用patch            | ά              |
| 过滤机型             | 0 台                 | 0 x                  | 0 x                  |                |
| 和助               |                     |                      |                      |                |
|                  | 本月月活趋势              |                      |                      |                |
| >                |                     |                      |                      |                |
|                  |                     |                      |                      |                |
|                  | 0                   |                      |                      |                |
|                  |                     |                      |                      |                |
|                  |                     |                      |                      |                |
|                  |                     |                      |                      |                |
|                  | 2020-11-04 2        | J2U-11-0/ 2020-11-10 | 2020-11-13           | 2020-11-16     |
|                  |                     |                      |                      |                |

- 2. 单击应用信息,查看当前应用的配置信息,包含AppKey、AppSecret、RSA等。
- 3. 概览页面展示以下数据。

| 参数         | 说明                                                |
|------------|---------------------------------------------------|
| 本月累计月活设备   | 本月内调用过补丁查询接口的设备总和。一个月内一个设备多次调用补丁<br>查询接口,只记为一个设备。 |
| 本月接口调用次数   | 本月所有设备调用补丁查询接口的次数总和。                              |
| 本月调用patch数 | 本月成功加载补丁的设备数。                                     |

# 2.版本创建

介绍如何创建并管理版本。

### 背景信息

在移动热修复上传补丁前需创建应用版本,该版本和基线包初始化时所传的版本号对应。

### 操作步骤

- 1. 登录移动热修复控制台。
- 2. 在左侧导航栏选择补丁管理。
- 3. 在补丁管理页面单击添加版本, 输入应用版本号后单击确认。

| <ul> <li></li></ul>               | <b>徐复</b> / 补丁管理                                                    | Q 提索文                                           | 档、控制台、API、解决方案和资源 费用                            | 工单 备案 企业 支持 官网                                  | 🌔 🕬 🕥 🦷 🗘 🛛                                     |
|-----------------------------------|---------------------------------------------------------------------|-------------------------------------------------|-------------------------------------------------|-------------------------------------------------|-------------------------------------------------|
| 移动热修复                             | 热修复_不能删 ▼ ▲ 热约                                                      | 2_不能删 ▼                                         |                                                 |                                                 |                                                 |
| 截览<br><b>补丁管理</b><br>过滤机型<br>计费相关 | 应用版本: 78899<br>创建时间: 2019-10-18 10:47:30                            | <b>应用版本: 1.0.7</b><br>创建时间: 2019-09-16 10:20:32 | <b>应用版本: 1.0.6</b><br>创建时间: 2019-09-11 15:58:20 | <b>应用版本: 1.0.5</b><br>创建时间: 2017-07-26 01:01:51 | <b>应用版本: 1.0.4</b><br>创建时间: 2017-07-26 00:51:13 |
| 帮助                                | <b>应用版本: 1.0.3</b><br>创建时间: 2017-07-25 19:13:56                     | <b>应用版本: 1.0.2</b><br>创建时间: 2017-07-25 17:47:48 | <b>应用版本: 1.0.1</b><br>创建时间: 2017-07-25 17:43:36 | 应用版本: 1.0.0<br>创建时间: 2017-07-24 17:05:32        |                                                 |
| >                                 |                                                                     |                                                 |                                                 |                                                 | 〈 上一页  1/1  下一页 〉                               |
|                                   | <ul> <li>③ 多个同时进行的发布批次,后发布的优</li> <li>③ 应用版本: 1.1.1 上传补丁</li> </ul> | 先生效。<br>全部回演                                    |                                                 |                                                 |                                                 |
|                                   | 版本 PatchUUID                                                        |                                                 | 大小 补丁描述<br>没有数据                                 | 仓约建8时(间)                                        | 发布状态 操作                                         |
|                                   |                                                                     |                                                 |                                                 |                                                 |                                                 |
| ? 说明                              |                                                                     |                                                 |                                                 |                                                 |                                                 |
| 。版2                               | 本号和基线包初始(                                                           | と时set App Versic                                | n所传的版本号对                                        | 应,版本号最长支                                        | 转36个字符。                                         |
| 。版2                               | 本添加成功后不支持                                                           | 寺修改、删除。                                         |                                                 |                                                 |                                                 |

### 后续操作

创建应用版本后,您可以进行上传补丁。

## 3.补丁管理

## 3.1. 生成补丁

上传补丁前您需先生成补丁包,本文介绍如何使用我方提供的打包工具生成补丁包。

### 补丁版本说明

1. 补丁是针对客户端具体某个版本的,补丁和具体版本绑定。

示例:应用当前版本号是1.1.0,那么只能在后台查询到1.1.0版本对应发布的补丁,而查询不到之前 1.0.0旧版本发布的补丁。

2. 针对某个具体版本发布的新补丁,必须包含所有的bugfix,而不能依赖补丁递增修复的方式,因为应用 仅可能加载一个补丁。

示例:针对1.0.0版本在后台发布了一个补丁版本号为1的补丁修复了bug1,然后发现此时针对这个版本 补丁1修复的不完全,代码还有bug2,在后台重新发布一个补丁版本号为2的补丁,那么此时补丁2就必 须同时包含bug1和bug2的修复;如果只包含bug2的修复,bug1的修复就会失效。

### 打包工具下载

补丁包生成需要使用打补丁工具SophixPatchTool,如还未下载打补丁工具,请前往下载Android打包工具。

打包工具下载地址如下:

- Mac版本打包工具下载
- Windows版本打包工具下载
- Linux版本打包工具地址

? 说明

我们提供了Windows、macOS和Linux的打包工具,需要安装Java环境且在JDK7或以上才能正常使用。

### 使用打包工具打包

? 说明

本操作步骤以macOS打包工具为例介绍打补丁包的操作步骤。

1. 双击打开打包工具,进入打包工具主对话框。

| • • | 阿里SOPHIX热更新补丁工具 |     |
|-----|-----------------|-----|
| 旧包  |                 | 选择  |
| 新包  |                 | 选择  |
|     | 日志 设置 高级        | GO! |

| 参数  | 说明                                                                                                    |
|-----|----------------------------------------------------------------------------------------------------|
| 旧包  | 必填,选择基线包路径(有问题的APK)。                                                                                                    |
| 新包  | 必填,选择新包路径(修复过该问题APK)。                                                                                                    |
| 日志  | 打开日志输出窗口。                                                                                                    |
| 设置  | <ul> <li>补丁输出路径:必填,指定生成补丁之后补丁的存放位置,必须是已存在的目录。</li> <li>Key Store Path:选填,本地的签名文件的路径,不输入则不做签名。目前只支持<br/>jks的签名文件。</li> <li>Key Store Password:选填,证书文件的密码。</li> <li>Key Alias:选填,Key的别名。</li> <li>Key Passwrod:选填,Key的密码。</li> <li>AES Key:选填,自定义aes密钥,必须是16位数字或字母的组合。必须与<br/>setAesKey中设置的密钥一致。</li> <li>Filter Class File:选填,本地的白名单类列表文件的路径,放进去的类不会再计算<br/>patch,文件格式:一行一个类名。</li> </ul> |
| 高级  | <ul> <li>・强制冷启动:勾选的话强制生成补丁包为需要冷启动才能修复的格式。默认不选的话,工具会根据代码变更情况自动选择即时热替换或者冷启动修复。</li> <li>・不比较资源:打补丁时不比较资源的变化。</li> <li>・不比较SO库:打补丁时不比较SO库的变化。</li> <li>・检查初始化:检查初始化写法是否正确。</li> <li>・快速打包:加快补丁生成速度。</li> <li>・优化资源补丁:压缩补丁资源的大小。</li> </ul>                                                                                                    |
| GO! | 开始生成补丁。                                                                                                    |

2. 上传新旧包,进行设置后单击GO。

### 使用命令行方式打包

? 说明

打包工具SophixPatchTool 3.1.6版本之后支持命令行的方式生成补丁包。

采用命令行方式前,需要准备以下JSON格式的配置文件:

```
{
    "AesKey": "",
    "ClassFilterFilePath": "",
    "KeyAlias": "",
    "KeyPassword": "",
    "KeyStorePassword": "",
    "KeyStorePath": ",
    "NewApkPath": "/path/to/new.apk",
    "OldApkPath": "/path/to/old.apk",
    "OutputDirPath": "/path/to/output/dir/",
    "isForceColdFix": false,
    "isIgnoreRes": false,
    "isIgnoreSo": false
}
```

其中,必填的项目是NewApkPath、OldApkPath、OutputDirPath。其他的配置与图形界面所对应项一致。 然后把它存为profiles.json文件即可。

接下来,可以用下面的命令进行打包:

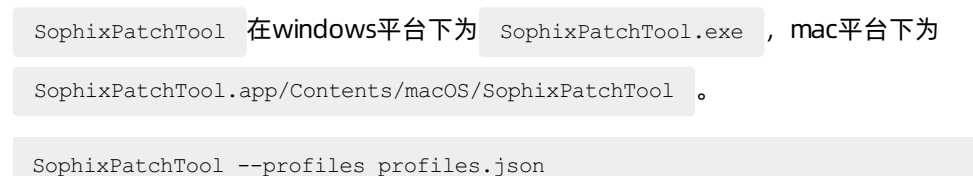

执行完毕后就可以在OutputDirPath下输出补丁文件了。

#### 注意事项

- 支持多渠道包仅选用某个渠道包的补丁,只需要保证变化相同即可,不过对于不同的基线包最好进行全面 的测试。
- 发布前请严格按照补丁发布推荐流程进行,以保证补丁包能够正常在所有Android版本的机型上生效。
- mac下的补丁工具若出现一打开就崩溃的情况,请将补丁工具移到"应用程序"目录下即可。

### 常见问题

- 什么是基线包?
- 移动热修复支持App加固吗?
- 何时走即时生效热修复,何时走冷启动修复?
- 如何配置混淆文件,使得新旧包混淆一致?

## 3.2. 上传补丁

介绍如何将补丁包上传到移动热修复控制台。

### 前提条件

- 已创建应用版本,请参见版本创建。
- 已生成补丁,请参见生成补丁。

### 操作步骤

E.

- 1. 登录移动热修复控制台。
- 2. 左侧导航栏选择补丁管理。
- 3. 选择版本,单击上传补丁,选则补丁文件、填写补丁描述后单击确定。

| _传补丁   |                              |
|--------|------------------------------|
| 警告:版   | 本对应新补丁生效后,旧补丁机及其对应过滤机型将一起失效。 |
| 添加至版本: | 1.0.7                        |
| 上传补丁:  | 上传文件<br>请选择补丁文件1             |
| 补丁描述:  | 请输入20字以内的描述                  |
|        |                              |
|        | 126.111 田で                   |

### ? 说明

上传到控制台的补丁文件名必须为: sophix-patch.jar。

#### 补丁状态说明:

| 状态  | 说明                                      |
|-----|-----------------------------------------|
| 已就绪 | 补丁上传成功,等待操作。                            |
| 灰度中 | 补丁正在进行部分设备灰度发布中。                        |
| 已发布 | 补丁已全量发布至所有设备。                           |
| 已停止 | 补丁发布行为已暂停,服务端停止下发补丁,客户端已经下载的补丁继续<br>生效。 |

| 状态  | 说明                  |
|-----|---------------------|
| 已清除 | 补丁进行全部回滚操作后状态即为已清除。 |

### 后续操作

上传补丁后,您可以使用调试工具进行调试补丁。

### 3.3. 调试补丁

本文介绍补丁调试的两种方式。

### 概述

调试工具用于补丁正式发布前的调试环节,目前有以下两种测试方式:

- 扫码二维码方式,将刚刚上传到后台的补丁通过扫描二维码下载到本地,尝试加载补丁。
- 应用本地补丁方式,传入本地补丁的绝对路径,尝试加载补丁。此方式必须确保Sophix初始化时 setEnableDebug为true。出于安全考虑,我们禁止在setEnableDebug为false的包上加载本地补丁,因此 setEnableDebug为false的包需要以二维码方式进行验证。

#### 调试方法

1. 调试工具下载

单击Android调试工具下载地址,将下载的调试工具安装到您的Android手 机上。

2. 连接测试的应用

打开手机调试工具,在顶部的编辑框内输入要进行测试的应用包名,确认输入无误后单击连接应用。

? 说明

工具与测试的应用建立连接,连接成功后输出应用的信息;aidl方式连接原应用,所以在部分机型上可能导致失败,比如MIUI最新系统上,默认禁用了跨应用aidl,MIUI上可以设置取消这个限制,其它系统类似处理。

- 3. 应用补丁
  - 。扫描二维码方式
    - a. 登录移动热修复控制台。
    - b. 左侧导航栏选择补丁管理,并选择版本。
    - c. 单击版本下待调试补丁右侧的发布, 进入补丁发布页面。
    - d. 单击扫码验证补丁右侧的二维码, 在手机调试工具中点击扫描二维 码按钮扫码, 向应用发出拉去补丁的请求。

- e. 补丁拉取和加载状态在调试应用界面输出,当显示下载和加载成功, 打开应用进行检查。
- 。应用本地补丁方式
  - a. 将生成的补丁包存储到以安装调试供的手机本地存储任何一个目录 下。
  - b. 打开调试工具,在应用本地补丁按钮上面的输入框中输入补丁在手机 存储中的绝对路径,并点击应用本地补丁。
  - c. 补丁加载状态在调试应用界面输出,当显示下载和加载成功,打开应 用进行检查。
- 4. 断开连接的应用

调试完成后,在手机调试工具中单击断开应用连接。

### 调试示例

- 1. 使用Android端demo工程集成应用,并安装到手机。
- 2. 安装Android调试工具,并打开。

| <b>₽</b>                                                                                                    | र्ष 🛈 🛛 वारी 🗟 तारी 94 🛑 14:                                                                                                    |
|----------------------------------------------------------------------------------------------------|----------------------------------------------------------------------------------------------------|
| AliHotf                                                                                                    | x-Debug                                                                                                    |
| com.taoba                                                                                                    | o.hotfix.demo                                                                                                    |
|                                                                                                    | 断开应用连接                                                                                                    |
|                                                                                                    | 扫描二维码                                                                                                    |
| /sdcard/Downl                                                                                                    | oad/baichuan-hotfix-patch.jar                                                                                                    |
|                                                                                                    | 应用本地补丁                                                                                                    |
|                                                                                                    | 清除下列通知内容                                                                                                    |
| app connect su<br>Mode:2 Code:0<br>Mode:2 Code:1<br>patch url: http:<br>69921-1/11Y52f<br>X255rnADEqP<br>Mode:1 Code:0<br>Mode:1 Code:1<br>Mode:1 Code:12<br>exist old patch. | cessful<br>Inforcady to start, HandlePatchVersion:0<br>Infoload patch success. HandlePatchVersion:-<br>Yapi-hoftx.taobao.com/test/<br>(Cna99NrtBVS80pEAbT_YlwiwfpI0H7V5bc.Z)<br>Inforpator of start, HandlePatchVersion:0<br>Infopatch download success.<br>sion:89<br>Infoplease restart app to reload new patch as<br>HandlePatchVersion:89 |
|                                                                                                    |                                                                                                    |
|                                                                                                    |                                                                                                    |
|                                                                                                    |                                                                                                    |

- 3. 在调试应用页面上方输入demo应用的包名,单击连接应用,提示连接成功则表示完成。
- 4. 应用本地补丁示例
  - 将补丁工具生成的补丁包sophix-pat ch.jar推送到本地的/sdcard/Download目录,然后在调试应用中 输入该补丁包的绝对路径,单击应用本地补丁。
  - Mode:2 表示应用本地补丁模式, Code:1 表示加载成功, HandlePatchVersion:-1 表示本地补丁。
- 5. 扫描二维码示例

- 。将补丁工具生成的补丁包sophix-patch.jar上传到hotfix控制台。
- 单击**扫描二维码**扫后台补丁二维码。
- Mode:1表示扫码模式,Code:12表示应用当前已经有一个补丁,所以新补丁不会立刻加载需要等下 一次重启加载,HandlePatchVersion:89表示后台拉取下来的补丁版本为89。

状态码说明请参见:常见状态码

## 3.4. 发布补丁

### 3.4.1. 补丁发布推荐流程

热修复补丁发布的标准流程需要经过3个步骤,准守标准作业流程,可以规避更多风险。

? 说明

标准作业流程为:线下测试>灰度发布>全量发布

### 线下测试

- 1. 使用调试工具,进行补丁调试,请参见调试补丁。
- 2. 线下使用市场主流手机进行补丁验证,尽可能完整覆盖主流的时长机型和ROM。

? 说明

如果您没有足够的线下机型,可使用EMAS 移动测试产品进行线下测试。

#### 生产灰度

基于热修复灰度功能,进行3轮灰度,灰度设备数依次为1%、5%、20%,然后 观察以下指标:

- 补丁生效率指标:补丁加载成功设备数/补丁下载成功设备数(预期数值>70%)。
- 补丁清除率指标:补丁被动清除成功设备数/补丁下载成功设备数(预期数值<2%)。

? 说明

端上发生启动Crash会触发端侧保护机制,自动清除热修复补丁。

 Crash监控指标(补丁发布后App的崩溃数据情况,您可以使用EMAS 崩溃分析产品进行统计。预期热修复 补丁发布后没有出现崩溃数据增长。)

### 正式发布

灰度数据符合预期后正式生产发布。

### 3.4.2. 新建发布

补丁上传后,您可以新建发布进行发布。

### 操作步骤

- 1. 登录移动热修复控制台。
- 2. 左侧导航栏选择补丁管理。

| ⊟ (-)阿里云         |               |                                           | Q 搜索文                                    | (档、控制台、API    | 、解决方案和资源                   | 费用    | 工单 备案             | 企业 支持 官网                           | d, A          | ⑦ 简体          | 0 |
|------------------|---------------|-------------------------------------------|------------------------------------------|---------------|----------------------------|-------|-------------------|------------------------------------|---------------|---------------|---|
| 移动研发平台EMAS / 移动热 | 修复 / 补丁管理     |                                           |                                          |               |                            |       |                   |                                    |               |               |   |
| 移动热修复            | 热修复_不能删       | ▼ ▲ 热修                                    | 复_不能删 ▼                                  |               |                            |       |                   |                                    |               |               |   |
| 概览               | 添加版本          |                                           |                                          |               |                            |       |                   |                                    |               |               |   |
| 补丁管理             | 应用版本          | k: 78899                                  | 应用版本: 1.0.7                              | 应用版本          | : 1.0.6                    |       | 应用版本:             | 1.0.5                              | 应用版本: 1.0.4   |               |   |
| 过滤机型             | 创建时间:         | : 2019-10-18 10:47:30                     | 创建时间: 2019-09-16 10:20:32                | 创建时间:         | 2019-09-11 15:5            | 8:20  | 创建时间: 20          | 017-07-26 01:01:51                 | 创建时间: 2017-07 | 7-26 00:51:13 |   |
| 计费相关             |               |                                           |                                          |               |                            |       |                   |                                    |               |               |   |
| 帮助               | 应用版本<br>创建时间: | \$: <b>1.0.3</b><br>: 2017-07-25 19:13:56 | 应用版本: 1.0.2<br>创建时间: 2017-07-25 17:47:48 | 应用版本<br>创建时间: | : 1.0.1<br>2017-07-25 17:4 | 3:36  | 应用版本:<br>创建时间: 20 | <b>1.0.0</b><br>017-07-24 17:05:32 |               |               |   |
| >                |               |                                           |                                          |               |                            |       |                   |                                    |               |               |   |
|                  |               |                                           |                                          |               |                            |       |                   |                                    | く 上一页         | 1/1 下一页       | > |
|                  | ③ 多个同时        | j进行的发布批次,后发布的优;                           | 先生效。                                     |               |                            |       |                   |                                    |               |               |   |
|                  | 會应用版本         | 1.0.6 上传补丁                                | 全部回渡                                     |               |                            |       |                   |                                    |               |               |   |
|                  | 版本            | PatchUUID                                 |                                          |               | 大小                         | 补丁描述  |                   | 创建时间                               | 发布状态          | 操作            |   |
|                  | 30            | R9zf08wExRTBbhTNjrkv                      | JynQ6-zOccAeGaW0KuahMp-aXcnA7IMeAf       | hBCgYQCJ53    | 15.95M                     | sdfsd |                   | 2019-09-16 10:21:16                | ● 已发布         | 发布            |   |
|                  | 29            | 7IUiH7IXOcJYNNZEaJ                        | oG3PfOq17X3F-elw-x1snHnGlJGaXncAPD8      | T8s9ddMll     | 15.95M                     | cs    |                   | 2019-09-12 14:53:04                | ● 已停止         | 发布            |   |
|                  | 28            | 6ddldillvEL9keAmKL0K8                     | bvpST8G4P53J0BPJBg-oP6il9-nrS9-kgMs      | riKeiNYW      | 15.95M                     | test  |                   | 2019-09-11 17:26:20                | ● 已停止         | 发布            |   |
|                  |               |                                           |                                          |               |                            |       |                   |                                    | 显示5条 〈上一页     | 1 下一页         | - |

3. 选择版本,单击此版本下已上传并待发布补丁右侧的**发布**,进入**补丁发布**页面。

| プ列表 > 发布<br>发布详结 <b>已发布</b>                                            |                                                                                                    |                          |                                                                      |                     |  |  |
|------------------------------------------------------------------------|----------------------------------------------------------------------------------------------------|--------------------------|----------------------------------------------------------------------|---------------------|--|--|
| Appld: 24556954-1<br>小丁版本: 30<br>卜丁uid: R9zf08wExR<br>交验码: 52b8df04a6e | 应用版本: 10.6<br>补丁大小: 15.95M<br>TBbhTNjrkvJynQ6-zOccAeGaW0KuahMp-aXcnA7IMeAfhBCgYQCJ53<br>3282e65e1a20d7eeda66a1dde4de1 | 日田登证<br>语相思标卷当<br>丁进行本地道 | <b>补丁</b><br>注侧图标弹出二维码,然后使用 <b>hotfixdet</b><br>试,测试通过后,点击下方"新建发布",计 | ug工具扫描,下载补<br>进行发布。 |  |  |
| 🗂 sdfsd 🖊                                                              |                                                                                                    |                          |                                                                      |                     |  |  |
| 请谨慎操作,对生产                                                              | 环境怀有敬畏之心。                                                                                                    |                          |                                                                      |                     |  |  |
| 新建发布 回滚                                                                |                                                                                                    |                          |                                                                      |                     |  |  |
| 批次Id                                                                   | 时间                                                                                                    | 发布详情                     | 发布状态                                                                 | 操作                  |  |  |
| 55441                                                                  | 开始: 2019-09-16 11:23:35                                                                                               | 发布类型: 全量<br>实际通知人数: 0    | ● 已发布                                                                | 详情丨终止               |  |  |
| 55439                                                                  | 开始: 2019-09-16 11:17:12<br>结束: 2019-09-16 11:23:35                                                                    | 发布类型:全量<br>实际通知人数:0      | ● 已停止                                                                | 详情                  |  |  |
| 55438                                                                  | 开始: 2019-09-16 11:16:36<br>结束: 2019-09-16 11:17:12                                                                    | 发布类型: 全量<br>实际通知人数: 0    | ● 已停止                                                                | 详情                  |  |  |

4. 在补丁发布页面,单击新建发布,弹出发布选项对话框。

| <ul> <li>非稳备</li> <li>见: i</li> </ul> | 聿接入安卓9.0以上系统可能会发生崩溃,订<br>羊情 | 青检查,详  |
|---------------------------------------|-----------------------------|--------|
| *发布类型:                                | 灰度发布                        | $\sim$ |
| *发布人数:                                | 1000                        |        |
| 指定标签:                                 | tag1 $\times$ tag2 $\times$ | $\sim$ |

| 参数   | 说明                                                                                                    |
|------|----------------------------------------------------------------------------------------------------|
| 发布类型 | 控制台提供灰度发布模式,您可以在控制台发布灰度批次,并按批次指定灰度人数<br>和标签,客户端拉取到补丁时会消耗该灰度人数,达到指定数量后,灰度批次自动<br>设置为停止状态。<br>可选:灰度发布、全量发布  |
| 发布人数 | 设置可供设备请求到当前批次更新补丁的次数,以请求到更新补丁的次数为准。发<br>布类型选择灰度发布时可设置发布人数。示例:1个设备请求到更新补丁后,删除本<br>地缓存再次请求成功1次,则总共会消耗掉2个次数。 |
| 指定标签 | 设置灰度附带的标签条件,只有设置了对应标签的设备,才能请求到本批次的更新<br>补丁。发布类型选择灰度发布时可设置指定标签。设置的多个标签与指定标签的交<br>集不为空,就可以拉去到更新补丁。          |

### ? 说明

指定标签说明

- 移动热修复 Android SDK3.2.7版本开始支持设置标签,若接入的版本低于该版本,新建回复 批次时忽略此项即可。
- 输入标签后,按回车键后生效,支持多个标签的指定。
- 不输入任何标签,则该批次不会对端上携带的标签做任何校验。

### 5. 配置完成后,单击**确定**。

### 3.4.3. 终止发布

新建发布批次后可以根据实际需要终止发布。

### ○ 注意

当您终止某个发布批次后,系统将停止该批次补丁的继续发布,但已加载该补丁的设备会依然保持安装 该补丁的状态。

### 前提条件

发布状态为已发布的发布批次可以进行终止操作。

### 操作步骤

- 1. 登录移动热修复控制台。
- 2. 左侧导航栏选择补丁管理。
- 3. 选择版本,单击此版本下已上传并待发布补丁右侧的发布,进入补丁发布页面。

| 布详情 <b>已发布</b>                                                      |                                                                                                    |                       |                                                                                        |               |
|---------------------------------------------------------------------|----------------------------------------------------------------------------------------------------|-----------------------|----------------------------------------------------------------------------------------|---------------|
| ppld: 24556954-1<br>计版本: 30<br>计Uid: R9zf08wExRT<br>验码: 52b8df04a6e | 应用版本:10.6<br>补丁大小:15.95M<br>IBbhTNjrkxJynQ6-zOccAeGaW0KuahMp-aXcnA7IMeAfhBCgYQCJ53<br>3282e65e1a20d7eeda66a1dde4de1 | #<br>日<br>です<br>です    | <b>码验证补丁</b><br>客鼠标移至左侧图标弹出二维码,然后使用 <b>hotfxdebug</b> 工其<br>好存地调试,测试通过后,点击下方"新建发布",进行发 | 見扫描,下载补<br>布。 |
| ] sdfsd 💆                                                           |                                                                                                    |                       |                                                                                        |               |
| 请谨慎操作,对生产)                                                          | 环境怀有敬畏之心。                                                                                                    |                       |                                                                                        |               |
| 新建发布 回滚                                                             |                                                                                                    |                       |                                                                                        |               |
| 批次Id                                                                | 时间                                                                                                    | 发布详情                  | 发布状态                                                                                   | 操作            |
| 55441                                                               | 开始: 2019-09-16 11:23:35                                                                                             | 发布类型: 全量<br>实际通知人数: 0 | ● 已发布                                                                                  | 详情丨终止         |
| 55439                                                               | 开始: 2019-09-16 11:17:12<br>结束: 2019-09-16 11:23:35                                                                  | 发布类型: 全量<br>实际通知人数: 0 | ● 已停止                                                                                  | 详情            |
| 55438                                                               | 开始: 2019-09-16 11:16:36<br>结束: 2019-09-16 11:17:12                                                                  | 发布类型:全量<br>实际通知人数:0   | ● 已停止                                                                                  | 详情            |

4. 在补丁发布页面,单击已发布补丁右侧的终止,在弹出的确认框单击确认。

### 3.4.4. 查看发布数据

补丁发布后,您可以查看补丁发布的详细数据,发布数据包含补丁加载成功设备数等。

### 操作步骤

- 1. 登录移动热修复控制台。
- 2. 左侧导航栏选择补丁管理。
- 3. 选择版本,单击此版本下已上传并待发布补丁右侧的**发布**,进入**补丁发布**页面。

| 补丁列表 > 发布                                                 |                                                                                                    |                                |                                              |            |
|-----------------------------------------------------------|----------------------------------------------------------------------------------------------------|--------------------------------|----------------------------------------------|------------|
| 及市详信 <b>E</b> Appld: 2455699<br>补丁版本: 30<br>补丁证d: B9zf08w | ##<br>54-1 應用版本: 10.6<br>补丁大小: 15.95M<br>EXPTEBhTNirky.hrg0e-z0ccAceGaW0KuahMe=aXcnA7IMea/hBCGY0C.I53 | <b>扫码验证</b> 补<br>合品 请将鼠标签型     | <b>~丁</b><br>6側图标弹出二维码,然后使用 <b>hotfixdeb</b> | ug工具扫描,下载补 |
| 校验码: 52b8df0                                              | 4a563282e65e1a20d7eeda66a1dde4de1                                                                     | J 22173-4-A81491               | A、初山短辺山。 州田下方 州建农市, 3                        | ±17&Ф.     |
| () 请谨慎操作, 对                                               | 生产环境怀有敬畏之心。                                                                                           |                                |                                              |            |
| 新建发布 E<br>批次Id                                            | 5)@                                                                                                   | 发布详情                           | 发布状态                                         | 操作         |
| 55441                                                     | 开始: 2019-09-16 11:23:35                                                                               | 发布类型: 全量<br>实际通知人数: 0          | ● 已发布                                        | 详情 终止      |
| 55439                                                     | 开始: 2019-09-16 11:17:12<br>结束: 2019-09-16 11:23:35<br>开始: 2019-09-16 11:16:36                         | 发布类型:全量<br>实际通知人数:0<br>发布类型:全量 | ●已停止                                         | 详情         |
| 55438                                                     | 结束: 2019-09-16 11:17:12                                                                               | 实际通知人数: 0                      | ● 已停止                                        | 详情         |

4. 在补丁发布页面,单击补丁发布批次右侧的**详情**,进入补丁发布详情页面,您可以在发布详情中查看发 布数据。

| 1 | 列表 > 发布                                                                    |                                                                                                    |               |                       |                                                 |                                                      |       |   |
|---|----------------------------------------------------------------------------|----------------------------------------------------------------------------------------------------|---------------|-----------------------|-------------------------------------------------|------------------------------------------------------|-------|---|
|   | 发布详情 <b>已发布</b>                                                            |                                                                                                    |               |                       |                                                 |                                                      |       |   |
|   | Appld: 24556954-1<br>补丁版本: 30<br>补丁uid: R9zf08wExRTB<br>校验码: 52b8df04a6e32 | 应用版本: 10.6<br>补丁大小: 15.95M<br>bhTNjrkulynQ6-zOccAeGaW0KuahMp-aXcnA7iMe.<br>822e65e1a20d7eeda66a1dde4de1 | 4mBCgYQCJ53   | 88                    | <b>扫码验证补丁</b><br>请将鼠标移至左侧图标弹出二<br>丁进行本地调试,测试通过后 | 推码,然后使用 <b>hotfixdebug</b> 工具扫描,<br>点击下方"新建发布",进行发布。 | 下截补   |   |
|   | 🖞 sdfsd 🖍                                                                  |                                                                                                    |               |                       |                                                 |                                                      |       |   |
|   | 请谨慎操作,对生产环                                                                 | 境怀有敬畏之心。                                                                                                |               |                       |                                                 |                                                      |       |   |
|   | 新建发布 回滾                                                                    |                                                                                                    |               |                       |                                                 |                                                      |       |   |
|   | 批次Id                                                                       | 时间                                                                                                    |               | 发布详情                  |                                                 | 发布状态                                                 | 操作    |   |
|   | 55441                                                                      | 开始: 2019-09-16 11:23:35                                                                                 |               | 发布类型: 全量<br>实际通知人数: 0 |                                                 | ● 已发布                                                | 详情丨终止 |   |
|   | 55439                                                                      | 开始: 2019-09-16 11:17:12<br>结束: 2019-09-16 11:23:35                                                      |               | 发布类型: 全量<br>实际通知人数: 0 |                                                 | ● 已停止                                                | 详情    | Ē |
|   | 55438                                                                      | 开始: 2019-09-16 11:16:36<br>结束: 2019-09-16 11:17:12                                                      |               | 发布类型: 全量<br>实际通知人数: 0 |                                                 | ● 已停止                                                | 详情    | B |
|   | 参数                                                                         |                                                                                                    | 说明            |                       |                                                 |                                                      |       |   |
|   | 通知设备                                                                       |                                                                                                    | 本次补丁下发包       | 含的所有设备                | 昏数。                                             |                                                      |       |   |
|   | 下载成功设备                                                                     |                                                                                                    | 补丁已下载成功       | 的所有设备数                | 文。                                              |                                                      |       |   |
|   | 加载成功设备                                                                     | ŕ                                                                                                    | 补丁已加载成功       | 的所有设备数                | 文。                                              |                                                      |       |   |
|   | 主动清除成功                                                                     | 数                                                                                                    | 客户端调用清除<br>数。 | 补丁接口或者                | 音控制台操作全                                         | 部回滚后补丁清除                                             | 成功的设备 |   |

| 参数      | 说明                                                       |
|---------|----------------------------------------------------------|
| 被动清除成功数 | 补丁下载成功后连续3次crash触发SDK自动清理补丁,被动清除成功数即<br>SDK自动清理补丁成功的设备数。 |

## 3.5. 回滚补丁

您可以将当前的应用补丁回滚至历史版本。

### 全部回滚

### 全部回滚将撤销全部补丁,将应用回滚至基线版本。

- 1. 登录移动热修复控制台。
- 2. 左侧导航栏选择补丁管理。
- 3. 选择应用版本后,可在页面下方的补丁列表中单击全部回滚,在弹出的确认框中单击确认。

| 加版2               | *                                       | ALING IT VILL                                                                                   | Палах        | 113-43                                                                           |            |                         |                                                 |                               |                                                    |                 |                |
|-------------------|-----------------------------------------|-------------------------------------------------------------------------------------------------|--------------|----------------------------------------------------------------------------------|------------|-------------------------|-------------------------------------------------|-------------------------------|----------------------------------------------------|-----------------|----------------|
| 立用將<br>訓建时        | 坂本: <b>78899</b><br>前: 2019-10-18       | た: 78899         应用版本: 1.0.7           1: 2019-10-18 10:47:30         创建时间: 2019-09-16 10:20:32 |              | 9 应用版本: 1.0.7 应用版本: 1.0.6<br>创建时间: 2019-09-16 10:20:32 创建时间: 2019-09-11 15:58:20 |            |                         | <b>应用版本: 1.0.5</b><br>创建时间: 2017-07-26 01:01:51 | 应用版本: 1.0.4<br>创建时间: 2017-07- | -26 00:51:13                                       |                 |                |
| Z用版<br>J建时        | <b>坂本: 1.0.3</b><br>前: 2017-07-25       | 19:13:56                                                                                        | 应用版2<br>创建时间 | 5: <b>1.0.2</b><br>: 2017-07-25                                                  | 5 17:47:48 | <b>应用版本:</b><br>创建时间: 2 | 1.0.1<br>2017-07-25 17:                         | 43:36                         | 应用版本: 1.0.0<br>创建时间: 2017-07-24 17:05:32           |                 |                |
|                   |                                         |                                                                                                 |              |                                                                                  |            |                         |                                                 |                               |                                                    | 〈 上一页 1         | /1 下一页         |
|                   |                                         |                                                                                                 | 先生效。         |                                                                                  |            |                         |                                                 |                               |                                                    |                 |                |
| 多个                | 同时进行的发布推<br>6本:1.0.6                    | 比次,后发布的优<br>上传补丁                                                                                | 全部回滚         |                                                                                  |            |                         |                                                 |                               |                                                    |                 |                |
| <b> 个冬</b><br>公用出 | 同时进行的发布批<br>版本: <b>1.0.6</b><br>PatchUU | 比次,后发布的优<br>上传补丁<br>JID                                                                         | 全部回滚         |                                                                                  |            |                         | 大小                                              | 补丁描述                          | 创建时间                                               | 发布状态            | 操作             |
| 多个I<br>2用版<br>5   | 同时进行的发布批<br>版本: <b>1.0.6</b><br>PatchUU | <sub>比次,后发布的优</sub><br>上传补丁<br>JID                                                              | 全部回滚         |                                                                                  |            |                         | 大小<br>15.95M                                    | 补丁描述<br>sdfsd                 | 创建时间<br>2019-09-16 10:21:16                        | 发布状态<br>● 已发布   | 操作发布           |
| 多个I<br>2用片<br>本   | 同时进行的发布批<br>版本: <b>1.0.6</b><br>PatchUL | <sub>比次</sub> ,后发布的优<br>上传补丁<br>JID                                                             | 全部回滚         |                                                                                  |            |                         | 大小<br>15.95M<br>15.95M                          | 补丁描述<br>sdfsd<br>cs           | 创建时间<br>2019-09-16 10:21:16<br>2019-09-12 14:53:04 | 发布状态<br>已发布 已停止 | 操作<br>发布<br>发布 |

### 版本回滚

- 1. 登录移动热修复控制台。
- 2. 左侧导航栏选择补丁管理。
- 3. 选择应用版本,单击补丁列表中补丁右侧的发布,进入补丁发布页面。
- 4. 单击新建发布右侧的回滚,选择要回滚到的版本单击确定。

? 说明

只能回滚到已全量发布过的补丁版本。

```
补丁列表 > 发布
```

| Appid 24556954-1<br>补丁版本: 29<br>补丁uid:<br>ddMll<br>校验码:           | 应用版本: <b>10.6</b><br>补丁大小: <b>15.95M</b>                                                                                           |                                                        | <b>日码验证补丁</b><br>將鼠标移至左侧图标弹出二<br>ug工具扫描,下载补丁进行<br>f,点击下方"新建发布",进 | <sup>二</sup> 维码,然后使用 <b>hotfix</b><br>本地调试,测试通过<br>托行发布。 | de |
|-------------------------------------------------------------------|----------------------------------------------------------------------------------------------------|--------------------------------------------------------|------------------------------------------------------------------|----------------------------------------------------------|----|
| <ul> <li>Cs ∠</li> <li>请谨慎操作,对生产环</li> </ul>                      | 不境怀有敬畏之心。                                                                                                    |                                                        |                                                                  |                                                          |    |
| 新建发布 回滚                                                           | ]                                                                                                    |                                                        |                                                                  |                                                          |    |
| 新建发布 回滚<br>批次ld                                                   | <b>)</b><br>时间                                                                                                    | 发布详情                                                   | 发布状态                                                             | 操作                                                       |    |
| <ul> <li>新建发布</li> <li>回滾</li> <li>批次Id</li> <li>55430</li> </ul> | 时间<br>开始: 2019-09-16 09:45:07<br>结束: 2019-09-16 10:36:12                                                                           | 发布详情<br>发布类型: 全量<br>实际通知人数: 0                          | 发布状态<br>● 已停止                                                    | 操作                                                       |    |
| 新建发布     回滚       批次Id     55430       55429     55429            | 时间         开始: 2019-09-16 09:45:07         结束: 2019-09-16 10:36:12         开始: 2019-09-16 09:29:14         结束: 2019-09-16 09:45:07 | 发布详情<br>发布类型: 全量<br>实际通知人数: 0<br>发布类型: 全量<br>实际通知人数: 0 | 发布状态<br>● 已停止<br>● 已停止                                           | 操作<br>详情<br>详情                                           |    |

## 4.过滤机型

发布补丁时,您可以对加载补丁的目标机型进行过滤设置,使补丁对过滤的机型不生效。

前提条件

已上传补丁,参见上传补丁。

操作步骤

- 1. 登录移动热修复控制台。
- 2. 左侧导航栏选择过滤机型。
- 3. 单击添加过滤机型,打开添加过滤机型设置页面。

|          | 2. VA                            | Pag 20 + 1 |    |    |
|----------|----------------------------------|------------|----|----|
| 添加过滤机型 🕜 |                                  |            |    | ×  |
| 应用版本:    | 1.0.7                            | ~          |    |    |
| Patch:   | 补丁版本: 31, UUID: V-m1NG9Ga_0qhYcM | ~          |    |    |
| 系统版本:    | 全部系统版本                           | ~          |    |    |
| 手机品牌:    | 全部手机品牌                           | ~          |    |    |
| 手机型号:    | all                              |            |    |    |
|          |                                  |            |    |    |
|          |                                  |            | 确认 | 取消 |

| 参数    | 说明                                                                                              |
|-------|-------------------------------------------------------------------------------------------------|
| 应用版本  | 选择您发布补丁对应的应用版本。                                                                                 |
| Patch | 选择应用版本后,选择应用版本下您需要添加过滤机型的补丁。                                                                    |
| 系统版本  | 选择要过滤机型的系统版本。在控制台中,有相应的系统版本列表可供选<br>择。                                                          |
| 手机品牌  | 选择要过滤机型的品牌,即手指贴牌商标代表的品牌。此处需区别手机制<br>造商,手机制造商可能会生产多个品牌,一个品牌也可能是多个制造商生<br>产。在控制台中,有相应的手机品牌列表可供选择。 |

| 参数   | 说明                                                                                                    |  |
|------|----------------------------------------------------------------------------------------------------|--|
| 手机型号 | 手机机型是指某个手机品牌下手机具体的型号。目前由于手机机型庞杂,<br>没有提供选择列表供选择,填写的手机型号不区分大小写,例如手机型<br>号:OPPO R11。<br>手机型号可以通过代码调用android.os.Build.MODEL 获取。 |  |
|      | 注意<br>如果想设置全部机型,请填写all。                                                                                                    |  |

### 4. 配置完成后*,*单击**确认**。

# 5.计费数据

查看产品计费相关的数据。

### 操作步骤

- 1. 登录移动热修复控制台。
- 2. 左侧导航栏选择计费相关。

| ☰ (-) 阿里云                        |                        |                 | Q 搜索文档、控制台、API、解决方案和资源 | 费用 工单 备案 | 企业 支持 官网 🖸 🛕    | · · · · · · · · · · · · · · · · · · · |
|----------------------------------|------------------------|-----------------|------------------------|----------|-----------------|---------------------------------------|
| 移动研发平台EMAS / 移动                  | 热修复 / 计费相关             |                 |                        |          |                 |                                       |
| 移动热修复                            | 热修复_不能删                | ▲ 热修复_不能删 ▼     |                        |          |                 |                                       |
| 概定<br>补丁管理<br>过滤机型<br>计费相关<br>预助 | 日期                     | 当日新增活跃设备 当日活跃设备 | patch次数   接            | 口调用次数    | 日活跃设备平均调用数据     | 操作                                    |
|                                  | 2020-11-18<br>00:00:00 | 0   0           | 0   0                  | D        | 0.0             | 数据详情                                  |
|                                  | 2020-11-17<br>00:00:00 | 0   0           | 0   0                  | D        | 0.0             | 数据详情                                  |
|                                  | 2020-11-16<br>00:00:00 | 0   0           | 0   0                  | 0        | 0.0             | 数据详情                                  |
|                                  | 2020-11-15<br>00:00:00 | 0   0           | 0   0                  | 0        | 0.0             | 数据详情                                  |
| >                                |                        |                 |                        |          | < 上一页 1 2 3 4 … | 25 下一页 >                              |
|                                  | 费用导航                   |                 |                        |          |                 |                                       |
|                                  | 3 费用中心                 | 我的资源            | ў. <b>Е</b>            |          |                 | □ 购买资源包                               |
|                                  | 价格                     |                 |                        |          |                 |                                       |
|                                  | ■ 价格说明地址               |                 |                        |          |                 |                                       |

3. 页面上方提供100条每日统计记录,记录数据包含以下参数:

| 参数          | 说明                                                            |
|-------------|---------------------------------------------------------------|
| 当日新增活跃设备    | 当日新增的活跃设备数,即当月的当日新增的调用过补丁查询接口的设备<br>数,一个设备当月多次调用补丁查询接口,只记录一次。 |
| 当日活跃设备      | 当日活跃设备总数,即当月的当日所有调用过补丁查询接口的设备数。                               |
| patch次数     | 当日所有活跃设备成功加载补丁的次数。                                            |
| 接口调用次数      | 当日所有设备调用查询补丁接口的总次数。                                           |
| 日活跃设备平均调用数据 | 当日所有设备调用查询补丁接口的平均次数。                                          |

4. 单击天数据右侧的**数据详情**,查看单天计费数据。

| 移动研发平台EMAS | / 移动热修复      |            |      |      |     |
|------------|--------------|------------|------|------|-----|
| 移动热修       | 复 热修复_不能删    | ▼ ● 热修复_不能 | 能删   |      |     |
| 2020-08-1  | l6 数据 返回上一级了 | 页面         |      |      |     |
| Appld      | App名称        | App版本号     | 补丁版本 | 补丁描述 | 补丁数 |
|            |              |            | 没有数据 |      |     |

#### 5. 其他快捷链接。

- 费用中心: 打开用户中心首页, 查看账户余额等费用信息。
- 我的资源包: 打开资源包管理页面, 查看资源包消耗情况。
- 价格说明地址:打开产品定价说明文档。